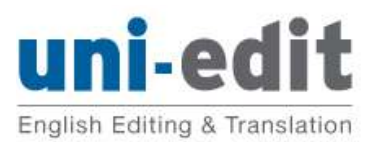

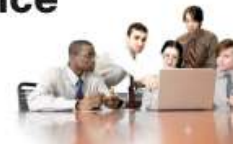

# 如何使用及檢閱 Microsoft Word 的「追蹤修訂」功能(Word 2007 版本)

| 關於此文件                           | 2 |
|---------------------------------|---|
| 為什麼我們要使用「追蹤修訂」?                 | 2 |
| 除此我們還使用「新增註解」。插入註解方塊的好處包括:      | 2 |
| 顯示「校 <b>閱」功能</b> 區              | 2 |
| 檢閱文件以及所有變更                      | 3 |
| 用「 <b>註解方塊」顯示註解的內容</b>          | 3 |
| 或 <b>使用「檢閱窗格」來閱讀註解</b> 方塊的內容    | 3 |
| 接受或拒絕變更                         | 4 |
| 將「CHECK」、「TUTOR」或「IDEA」註解方塊刪除   | 6 |
| 開 <b>始或停止</b> 使用「追 <b>蹤修訂</b> 」 | 7 |
| 文件中變更不同的顯示方式                    | 8 |

# 關於此文件

#### 為什麼我們要使用「追蹤修訂」?

征文的編輯使用 Word 裡「追蹤修訂」的功能來編修您的原稿,使用此功能的好處包括:

- 你可以清楚看見編輯所做的所有變更
- 你可以自行選擇接受或是拒絕每個變更

#### 除此我們還使用「新增註解」。插入註解方塊的好處包括:

- 编輯的註解跟本文的文字是分開的,因此不會混淆一起
- 你可以清楚看見每個註解是特別在指文中的哪一個部份

此說明文件解釋如何使用「校閱」的不同功能來檢閱完稿文件,如何處裡我們使用「追蹤修訂」所做的變更以及我們所插入的註解方塊。

## 顯示「校閱」功能區

在分頁標籤的地方點選「校閱」,所有相關功能將顯示在此標籤的功能表上。

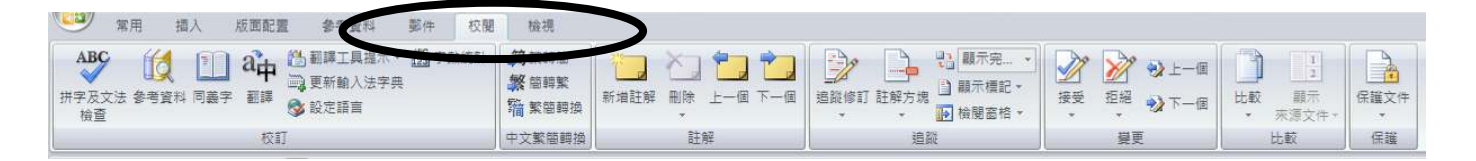

## 檢閱文件以及所有變更

選擇「顯示完稿變更」來檢閱文件以及所做的所有變更

| 校閱  | 檢視                               |                 |                                  |                                              |
|-----|----------------------------------|-----------------|----------------------------------|----------------------------------------------|
| 數統計 | 简繁醇簡<br>繁簡轉繁<br>簡 繁簡轉換<br>中文繁簡轉換 | 新増註解 刪除 上一個 下一個 | 追蹤修訂 註解方塊 副<br>追蹤修訂 註解方塊 副<br>追蹤 | 顧示完 <mark>●</mark><br>願示完稿變更<br>完稿<br>原始原稿標記 |

## 用「註解方塊」顯示註解的內容

在「顯示標記」中勾選或者反勾選「註解」的選項以顯示或者隱藏在頁面右方的註解方塊

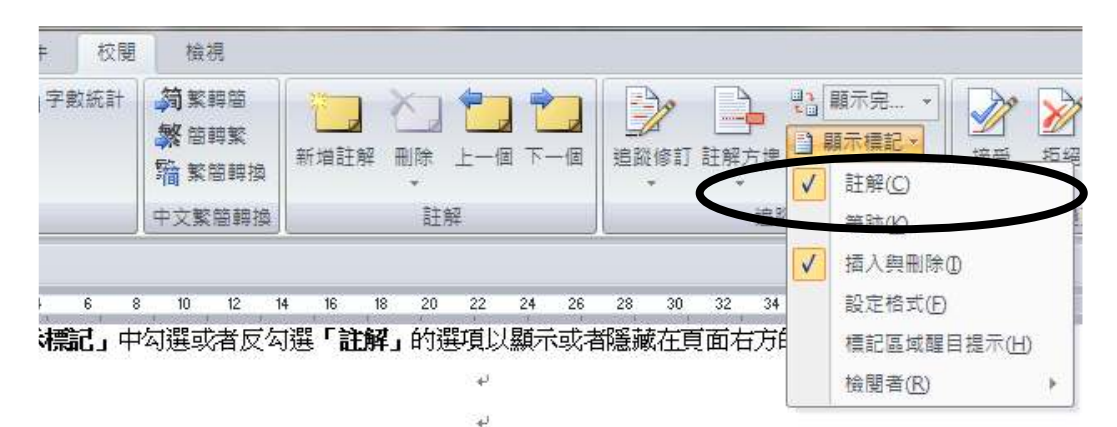

# 或使用「檢閱窗格」來閱讀註解方塊的內容

註解方塊內容較多時使用窗格來檢視內容會較方便閱讀。選取「**檢閱窗格」**的功能來顯示窗格,可自 行選擇垂直或水平式的窗格。

| 置 参考資料                              | 鄞件                    | 校閱          | 檢視                           | Į.                     |            |           |            |                  |           |            |         |                               |                                                                          |              |                                                                                                  |         |
|-------------------------------------|-----------------------|-------------|------------------------------|------------------------|------------|-----------|------------|------------------|-----------|------------|---------|-------------------------------|--------------------------------------------------------------------------|--------------|--------------------------------------------------------------------------------------------------|---------|
| ○ 翻譯工具提:<br>○ 更新輸入法:<br>◎ 股定語言<br>訂 | 示▼ <u>68</u> 8月<br>字典 | 2數統計        | 約 繁朝<br>熱 簡朝<br>物 繁朝<br>中文繁新 | 申結<br>中繁<br>日時換<br>日時換 | 新道註解       |           |            | <b>1</b><br>7-10 | 道說修       | T 註解方      |         | 顧示完<br>顧示標記・<br>会問畜格。<br>希古倫開 | <ul> <li>一 没有</li> <li>注意</li> <li>注意</li> <li>注意</li> <li>注意</li> </ul> | ₩<br>拒絕<br>• | +<br>•<br>•<br>•<br>•<br>•<br>•<br>•<br>•<br>•<br>•<br>•<br>•<br>•<br>•<br>•<br>•<br>•<br>•<br>• |         |
| A * *                               |                       |             |                              |                        |            |           |            |                  |           |            |         | 水平檢閱                          | 窗栏出                                                                      |              |                                                                                                  | <u></u> |
| 4 2 🖉                               | 2 4                   | 6 8         | 10                           | 12 1-                  | 4 16       | 18 20     | 22 2       | 4 26             | 28 3      | ) 32       | 34      |                               | 42                                                                       | 46           | 48                                                                                               |         |
|                                     |                       |             |                              |                        |            |           |            |                  |           |            |         |                               |                                                                          |              |                                                                                                  |         |
| 8                                   |                       |             |                              |                        |            |           |            |                  |           |            |         |                               |                                                                          |              |                                                                                                  |         |
|                                     |                       |             |                              |                        |            |           |            |                  |           |            |         |                               |                                                                          |              |                                                                                                  |         |
| μ.                                  |                       |             |                              |                        |            |           |            |                  |           |            |         |                               |                                                                          |              |                                                                                                  |         |
| ų.                                  |                       |             |                              |                        |            |           |            |                  |           |            |         |                               |                                                                          |              |                                                                                                  |         |
| ų.                                  |                       |             |                              |                        |            |           |            |                  |           |            |         |                               |                                                                          |              |                                                                                                  |         |
| ų.                                  |                       |             |                              |                        |            |           |            |                  |           |            |         |                               |                                                                          |              |                                                                                                  |         |
| e                                   |                       |             |                              |                        |            |           |            |                  |           |            |         |                               |                                                                          |              |                                                                                                  |         |
| (W2)                                |                       |             |                              |                        |            |           |            |                  |           |            |         |                               |                                                                          |              |                                                                                                  |         |
| 註解:1                                |                       |             |                              |                        |            |           |            |                  |           |            |         |                               |                                                                          |              |                                                                                                  |         |
|                                     |                       |             |                              | _                      |            |           |            | _                |           |            |         |                               |                                                                          |              |                                                                                                  |         |
|                                     |                       |             | _                            |                        |            | _         | _          | Y                | 18        | _          | _       |                               |                                                                          | _            |                                                                                                  | _       |
| ated in the 'Guides                 | for client a          | and authors | s text' doc                  | ument s                | hared on G | oogle, on | that versi | ion it trad      | ck change | s function | n (Word | 2007)+/                       |                                                                          |              |                                                                                                  |         |
|                                     |                       |             |                              |                        |            |           |            |                  |           |            |         |                               |                                                                          |              |                                                                                                  |         |
|                                     |                       |             |                              |                        |            |           |            | Y                | 18        |            |         |                               |                                                                          |              |                                                                                                  |         |
| 解方塊的内容                              | له                    |             |                              |                        |            |           |            |                  |           |            |         |                               |                                                                          |              |                                                                                                  |         |
|                                     |                       |             |                              |                        |            |           |            | Y                | 18        |            |         |                               |                                                                          |              |                                                                                                  |         |
|                                     |                       |             |                              |                        |            |           |            |                  | 1002      |            |         |                               |                                                                          |              |                                                                                                  |         |
|                                     |                       |             |                              |                        |            |           |            |                  |           |            |         |                               |                                                                          |              |                                                                                                  |         |

使用「檢閱窗格」時你可能不希望 Word 顯示格式上的變更或插入與刪除。只要在「**顯示標記」**中反 勾選這些選項那麼你在檢視窗格就只會看到註解內容。

|                        | 8~5. <u></u> 74          | 郵件 杉               | 開檢視                                      |                                           |                                               |                                         |                                                                                                    |                                       |                                        |      |                                          |                    |
|------------------------|--------------------------|--------------------|------------------------------------------|-------------------------------------------|-----------------------------------------------|-----------------------------------------|----------------------------------------------------------------------------------------------------|---------------------------------------|----------------------------------------|------|------------------------------------------|--------------------|
| ● 翻<br>→ 更<br>● 設<br>2 | 譯工具提示 ▼<br>新輸入法字典<br>定語言 | ABC<br>123<br>字數統計 | 計 简繁轉簡<br>繁簡轉繁<br>簡繁簡轉換                  | 新增註解删除                                    | 1 <b>1 1 1 1 1 1 1 1 1 1 1 1 1 1 1 1 1 1 </b> |                                         | Efficiency and a second second | 顧示完… ▼<br>顧示標記 ▼<br>註解(C)             | ~~~~~~~~~~~~~~~~~~~~~~~~~~~~~~~~~~~~~~ | 2000 | <ul> <li>⇒ 上一個</li> <li>⇒ 下一個</li> </ul> | していた。<br>比較<br>・ 不 |
| UNT .                  |                          |                    | 中文繁簡轉換                                   | 1                                         | 注解                                            |                                         | 编业                                                                                                    | +## CO                                |                                        | 面    |                                          | 比                  |
| A 🛕 🗳                  | ÷                        |                    |                                          |                                           |                                               |                                         |                                                                                                    | 插入與刪除                                 | D                                      |      |                                          | >                  |
| 4                      | 2 2 2                    | 4 6                | 8 10 12                                  | 14 16 18 2                                | 0 22 24 1                                     | 6 28                                    | 22 34                                                                                                    | 設定格式(E)                               | 6                                      |      | 49                                       |                    |
|                        |                          | _                  |                                          |                                           |                                               |                                         |                                                                                                    | 標記區域醒                                 | 目提示(日)                                 |      |                                          |                    |
|                        |                          |                    |                                          |                                           |                                               |                                         |                                                                                                    | 檢閱者(R)                                |                                        | •    |                                          |                    |
|                        | Copyrig                  | ght-2011-U         | ni-edit                                  | <b>→</b>                                  | 3-of-9                                        | -+                                      |                                                                                                    | Not-for-distril                       | oution+                                | _    |                                          |                    |
|                        |                          |                    |                                          |                                           |                                               |                                         |                                                                                                    |                                       |                                        |      |                                          |                    |
|                        |                          |                    |                                          |                                           |                                               |                                         |                                                                                                    |                                       |                                        |      |                                          |                    |
|                        |                          |                    |                                          |                                           |                                               |                                         |                                                                                                    |                                       |                                        |      |                                          |                    |
| -                      |                          |                    |                                          |                                           |                                               |                                         |                                                                                                    |                                       |                                        |      |                                          |                    |
| 1                      |                          |                    |                                          |                                           |                                               |                                         |                                                                                                    |                                       |                                        |      |                                          |                    |
|                        |                          |                    |                                          |                                           |                                               |                                         |                                                                                                    |                                       |                                        |      |                                          |                    |
|                        | 1                        |                    |                                          |                                           |                                               |                                         |                                                                                                    |                                       | 1                                      |      |                                          |                    |
|                        |                          |                    |                                          |                                           |                                               |                                         |                                                                                                    |                                       |                                        | _    |                                          |                    |
|                        |                          |                    |                                          |                                           | <del>i</del>                                  |                                         |                                                                                                    |                                       |                                        |      |                                          |                    |
|                        | 使用「                      | -<br>檢閱窗格          | 」時你可能不希                                  | 肈 Word 顯示                                 | ≁<br>格式上變更或                                   | 插入與刪除                                   | 。只要在「                                                                                                    | 顯示標記」。                                | 中反勾                                    |      |                                          |                    |
|                        | 使用「<br>選這些               | 檢閱窗格               | 」時你可能不希<br>你在檢視窗格緣                       | 至 Word 顯示<br>刻就只會看到調                      | +/<br>格式上變更或<br>注解內容。+/                       | 插入與刪除                                   | 。只要在「                                                                                                    | 顯示標記」。                                |                                        |      |                                          |                    |
|                        | 使用「<br>選這些               | 檢閱窗格<br>空選項那麼      | 」時你可能不希<br>你在檢視窗格&                       | 至 Word 顯示<br>刻就只會看到這                      | <sup>+</sup><br>格式上變更或<br>注解內容。+              | 插入與刪除                                   | •只要在「                                                                                                    | 顯示標記」。                                | 中反勾                                    | _0   |                                          |                    |
|                        | 使用「<br>選這些<br>▶          | 一檢閱窗格<br>上選項那麼     | 」時你可能不希<br>你在檢視窗格&                       | 望 Word 顯示<br>刻就只會看到語                      | +<br>格式上變更或<br>注解內容。+                         | 插入與刪除                                   | ∘只要在「                                                                                                    | 顯示標記」。                                | 中反勾                                    |      |                                          |                    |
| 8192.*                 | 使用「<br>選這些               | 檢閱窗格<br>管選項那麼      | 」時你可能不希<br>你在檢視窗格系<br>                   | 宝 Word 顯示<br>刻就只會看到讀                      | +/<br>格式上變更或<br>注解內容。+/                       | 插入與刪除                                   | • 只要在『                                                                                                    | 顯示標記」。                                | 中反勾                                    |      |                                          |                    |
| 註解:1                   | 使用「<br>選這些               | 檢閱窗格<br>國理可那麼      | 」時你可能不希<br>你在檢視窗格系                       | 室 Word 顯示<br>刻就只會看到計                      | +<br>格式上變更或<br>注解內容。+                         | 插入與刪除                                   | ∘只要在「                                                                                                    | 顯示標記」。                                | 中反勾                                    | -    |                                          |                    |
| 註解:1                   | 使用「<br>選這些               | 檢閱窗格               | 」時你可能不希<br>你在檢視窗格發                       | 空 Word 顯示<br>刻就只會看到詞                      | +/<br>格式上愛更或<br>注解內容。+/                       | 插入與刪除                                   | • 只要在『                                                                                                    | 顯示標記」。                                | 中反勾                                    |      |                                          |                    |
| 註解:1                   | 使用「<br>選這些               | 一檢閱窗格<br>上選項那麼     | 」時你可能不希你在檢視窗格發                           | 全 Word 顯示<br>刻就只會看到諸                      | +/<br>格式上變更或<br>主解內容。+/                       | 插入與刪除                                   | ∘只要在「                                                                                                    | 驥示標記」□                                | 中反勾                                    | _    |                                          |                    |
| 驻解: 1<br>lated in the  | 使用「<br>選這些<br>」>         | - 檢閱窗格<br>b選項那麼    | 」時你可能不希<br>你在檢視窗格系<br>hors text document | 空 Word 顯示<br>刻就只會看到計<br>shared on Google, | ゼ<br>格式上變更或<br>主解內容。ゼ<br>on that version it 1 | 插入與刪除<br><u>¥1.#</u><br>rack changes fu | 。只要在「}                                                                                                    | <b>願示標記」</b> 「<br>2007)+ <sup>」</sup> | 中反勾                                    |      |                                          |                    |

#### 接受或拒絕變更

你可以用三種方法來接受文件中的編修變更:(1)一次接受或拒絕一個變更;(2)一次接受或拒絕文件 中部分的變更;(3)一次接受或拒絕文件中的所有變更。

#### (1) 一次接受或拒絕一個變更

將滑鼠指在「接受」或「拒絕」按鈕上,點選按鈕下方的箭頭然後選取動作。你也可以在每個變更文字的地方直接點滑鼠右鍵,然後接受或拒絕變更的選項就會出現。

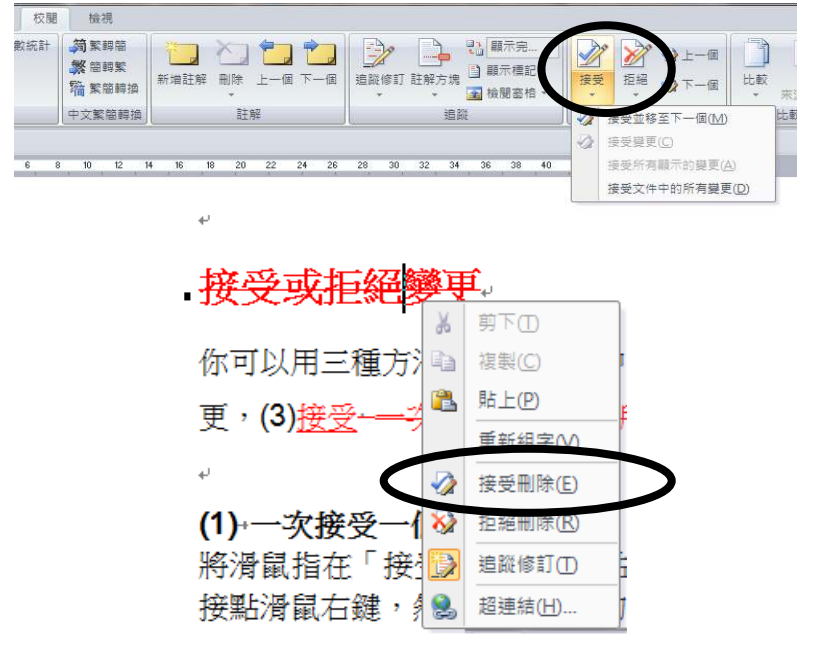

#### (2) 一次接受或拒絕文件中部分的變更

將部分的文字標選然後在「接受」或「拒絕」按鈕上,點選按鈕下方的箭頭然後選取動作。此動做會 讓選取文字包括的變更一次被接受或拒絕。(有時可能需要多按箭頭幾次)。

| <ul> <li>□ a→<br/>→ 副課工具提示、 描字數<br/>→ 更新輸入法字典<br/>→ 設定語言     </li> </ul> | 統計 简繁轉簡<br>繁簡轉繁<br>輪 繁簡轉繁     | 新加加税 田除 上一個 下一日                 | 国道殿修訂註解方塊                            | <ul> <li>● 顧示完 ▼</li> <li>● 顧示標記 ▼</li> <li>● 檢閱窗格 ▼</li> </ul> | ★ ★ ★ ★ ★ ★ ★ ★ ★ ★ ★ ★ ★ ★ ★ ★ ★ ★ ★ |
|--------------------------------------------------------------------------|-------------------------------|---------------------------------|--------------------------------------|-----------------------------------------------------------------|---------------------------------------|
| 校訂                                                                       | 中文繁簡轉換                        | 註解                              | 道路                                   | ž                                                               | 接受並移至下一個(M)                           |
| u 🛃 A <u>A</u> 🚏 🔹                                                       |                               |                                 |                                      |                                                                 | √ 接受變更(C)                             |
| 1 2 1 1 4 1 1 6 1 1 8 1 1 10 1                                           | 1 12 1 1 14 1 1 16 1          | 118 1 1 20 1 1 22 1 1 24 1 1 26 | 1 1281 1301 1321                     | 1341 1361 13                                                    | ※ 接受所有顯示的變更( <u>A</u> )               |
|                                                                          |                               |                                 |                                      |                                                                 | 接受文件中的所有變更(1)                         |
| Copyright-2011-Uni-edit                                                  | -+                            | 5.of.9                          | -                                    | Notfe                                                           | ordistribution                        |
| oopyngni zorr om oan                                                     |                               |                                 |                                      | Horn                                                            |                                       |
|                                                                          | *                             |                                 |                                      |                                                                 |                                       |
|                                                                          |                               |                                 |                                      |                                                                 |                                       |
|                                                                          |                               |                                 |                                      |                                                                 |                                       |
| <b>(2)</b> +一次接受或拒絕文件中                                                   | ₽部分的變更 <sub>"</sub>           |                                 |                                      |                                                                 |                                       |
| (2),<br>一次接受或拒絕文件中<br>S 將部分的文字選取然後很                                      | P部分的變更。<br>在「接受」或「            | 「拒絕」按鈕上,點號                      | 雙按鈕下方的箭                              | 頭然後選取                                                           | 動作。此動做                                |
| 2),<br>一次接受或拒絕文件中<br>S 將部分的文字選取然後7<br>會讓選取文字包括的變更-                       | ■部分的貜更。<br>任「接受」或「<br>一次被接受或打 | 「拒絕」按鈕上,點號<br>E絕。(有時可能需要        | 醫按鈕下方的箭<br>按箭頭 <mark>elect th</mark> | 頭然後選取!                                                          | 動作。此勤做<br><del>xt. Then click</del>   |

#### (3) 一次接受或拒絕文件中的所有變更

你可以一次性接受或拒絕文件中的所有變更:

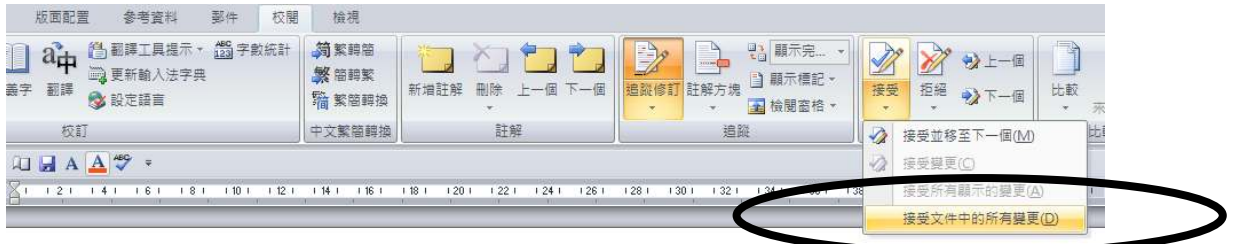

, (2)•一次接受或拒絕文件中部分的變更↓ 將<del>部分的文字選取然後在</del>「接受」或「<mark>拒絕</mark>」按鈕上,點選按鈕下方的箭頭然後選取動作。此動做會 讓選取文字包括的變更一次被接受或拒絕。(<del>有時可能需要多按箭頭幾次</del>)。↓

# 將「CHECK」、「TUTOR」或「IDEA」註解方塊刪除

要將註解刪除,只要在註解方塊的地方按滑鼠右鍵並從清單中選取「刪除註解(M)」的選項即可。

| 連結               | 頁首及頁尾                         | 文字                                | 符號                                                         | 特殊符號            |
|------------------|-------------------------------|-----------------------------------|------------------------------------------------------------|-----------------|
|                  |                               |                                   |                                                            |                 |
| 18     20     22 | 1 1 24 1 1 26 1 1 28 1 1 30 1 | 1321 1341 1361 1381 1401 1421 🛆 1 | 1461 1481                                                  |                 |
|                  |                               |                                   |                                                            |                 |
| 2007 月           | 扳本)                           |                                   | 註解 [YLH1]: This is sli                                     | ghtly different |
|                  |                               |                                   | fron Arial - 11 - A                                        | Δ. φ.           |
|                  |                               |                                   | clier $\mathbf{R} = \frac{\mathbf{a}}{2} \cdot \mathbf{A}$ |                 |
|                  |                               |                                   | shared on Ooogie, on a                                     |                 |
|                  |                               |                                   | trac X 剪下D                                                 |                 |
|                  | -+                            | 2.                                | La 複製(C)                                                   |                 |
|                  | +                             | 2+/                               | 造 貼上(P)                                                    |                 |
| 的好處包括            | £:                            | →2+/                              | ▲ 刪除註解(M)                                                  |                 |
|                  |                               | 2,                                | 重新組字──                                                     |                 |
|                  |                               |                                   | A 字型(E                                                     |                 |
|                  | -•                            | 3,-                               | ⇒ 段落(P)                                                    |                 |
|                  | -                             | 3.                                | ⋮Ξ 項目符號(B)                                                 |                 |
| र रहे ज          |                               |                                   | §Ξ 編號( <u>N</u> )                                          |                 |
| 谷                |                               | <u>→</u> 4+/                      | Ⅲ↑ 直書/横書(公                                                 |                 |
|                  | →                             | 5e                                | 插入符號( <u>S</u> )                                           |                 |
| 家古相無限            | ×                             | 7.                                | 😣 超連結(H)                                                   |                 |
| 开/J 少E III 时     | κ                             | <b>/</b> +                        | 截 查詢化                                                      |                 |
|                  | →                             | <b>8</b> e                        | 同義字()                                                      |                 |
|                  | →                             | 9.,                               | 翻譯(A)                                                      |                 |
|                  |                               | <sup>3+</sup>                     | 検索の                                                        |                 |

另一個方法則是點選以下圖片中顯示的按鈕。用此方法還可選擇一次性將文中所有的註解方塊刪除。

| 校閱<br>字數統計 | 檢視<br>简繁調簡<br><b>般</b> 簡調整 |           |                               |     |
|------------|----------------------------|-----------|-------------------------------|-----|
|            | 1966 繁簡轉換<br>中文繁簡轉換        | 新増註解      |                               | 註解方 |
| 1 1 12 1   | 1 14 1 1 16 1              | 118 1 120 | 删除所有顯示的註解(A)<br>删除文件中的所有註解(O) | -13 |

# 開始或停止使用「追蹤修訂」

你很有可能需要對編輯好的稿件做更多的修訂或變更。如果希望追蹤這些變更的話那麼持續使用「追蹤修訂」的功能。這個功能有助於你將所做的新修改呈現給其他讀者看(如你的教授、同事,或征文的編輯)。如果不希望顯示你所做的新修改,可以反點選「**追蹤修訂」**的按鈕來取消此功能。

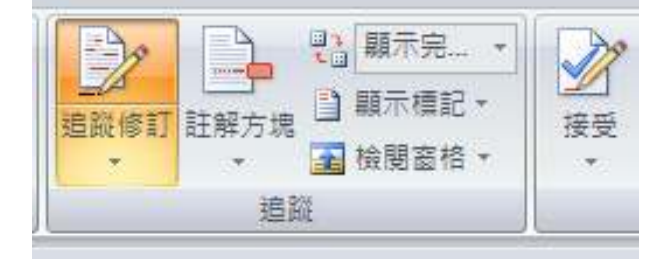

# 文件中變更不同的顯示方式

點選「追蹤修訂」按鈕上的箭頭來選取「變更追蹤選項(O)」。

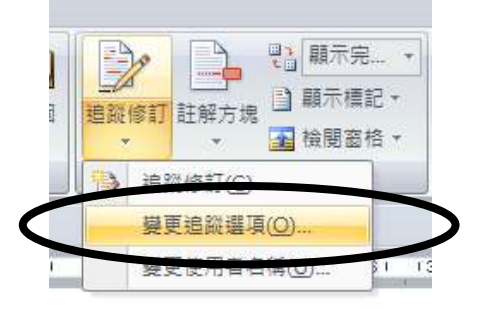

點選進入選項後你可以選擇你要修訂用怎樣的方式呈現。例如變更註解方塊的寬度很實用。

| 插入们       | 底線         | -   | 色彩(C)·    | - 佐佐孝      | - |
|-----------|------------|-----|-----------|------------|---|
| miller    | miRésé     |     | 6.5000    | 11x1°F-4   |   |
|           |            |     | 田和/(C).   | ▲ 依作者      | - |
| 修改樣式(A):  | 外框線        |     | 色彩(C):    | ■ 自動       |   |
| 註解:       | 依作者        | T   |           |            |   |
| 移動        |            |     |           |            |   |
| 🧌 追蹤移動(K) | ×          |     |           |            |   |
| 移動來源(O):  | 雙刪除線       | *   | 色彩(C):    | <b>绿</b> 色 | - |
| 移動到(♡):   | 雙底線        | 7   | 色彩(C):    | ■ 緑色       | Ŧ |
| 表格儲存格反白素  | <u>東</u> 示 |     |           |            |   |
| 插入儲存格(L): | □ 淺藍       | -   | 合併儲存格(止): | 🧾 淺黃       | • |
| 刪除儲存格(止): | 🔲 粉紅色      | -   | 分割儲存格(止): | 📃 淺橙       | • |
| 格式設定      | N          | 0   |           | 1          |   |
| 📝 追蹤格式(I) |            |     |           |            |   |
| 格式設定(E):  | 只有色彩       |     | 色彩(C):    | 📃 克線色      | - |
| 註解方塊 ———  |            |     |           |            |   |
| 使用棋式 (整頁) | Web版面配署)(  | B): | 僅適用註解格語   | 战設定        | - |
| 慣用調度(型):  | 6.5 cm     | -   | 度重工位(正):  | 公分         | - |
| 邊界(1).    | 友          |     |           |            |   |
| 🔽 顯示連接文字  | 宇的線條③      |     |           |            | _ |
| 列印中的紙張方   | 5向(P):     |     | 不變更的樣式    |            | - |

#### END OF DOCUMENT